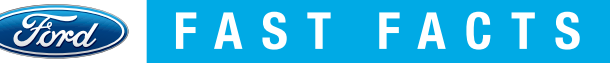

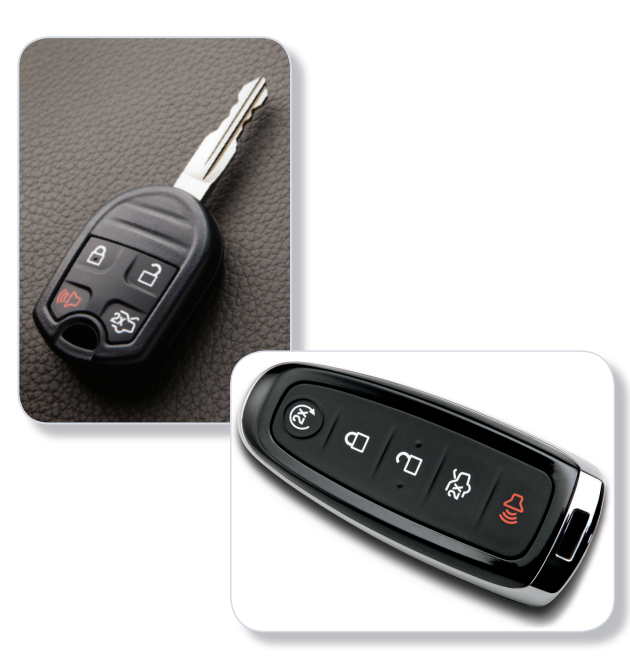

# **Additional Resources**

- Talking Technology: Sales & Delivery Guide
- FordTube Video On-Demand

esourcebook.dealerconnection.com

#### **Competitive Fact**

MyKey is a Ford Motor Company first and an industry exclusive.

**MyKey**<sup>®</sup>

### What It Is

- Allows parents to program a key designated as MyKey to let teens use the family vehicle with reasonable limits as they're building driving skills
- MyKey has both default settings (things you cannot change) and customized settings (things you can change)
- It's standard on most Ford cars, CUVs, SUVs and trucks

# What to Share With Customers

- One key is designated as the Administrator key; the other is MyKey. The Administrator key must be with you to enable or disable MyKey
- Programming MyKey is simple:

| Vehicles with Standard Message Center                                                                                                    | Vehicles with MyFord or MyFord Touch                                                                                                    |
|----------------------------------------------------------------------------------------------------|----------------------------------------------------------------------------------------------------|
| <ul> <li>Insert key in ignition, turn to ON position</li> <li>Press SETUP until PRESS RESET TO CREATE<br/>MYKEY is displayed</li> <li>Press and release RESET button. HOLD RESET<br/>TO CONFIRM MYKEY will be displayed</li> <li>Press and hold the RESET button for two<br/>seconds until MARK THIS AS RESTRICTED<br/>is displayed</li> <li>Wait until KEY RESTRICTED AT NEXT START<br/>is displayed</li> <li>Turn key to OFF position</li> </ul> | <ul> <li>Insert key in ignition, turn to ON position <ul> <li>Vehicles with push-button start, put the Intelligent Access Key in the backup slot with the brand logo facing out</li> </ul> </li> <li>From Main Menu select SETTINGS, then MYKEY, by pressing OK button or the right arrow button</li> <li>Press OK to select CREATE MYKEY</li> <li>Hold OK button until message that key is restricted appears</li> <li>Turn key to OFF position, remove key <ul> <li>Remove Intelligent Access Key from backup slot</li> </ul> </li> </ul> |

- Default settings when MyKey is set and used:
- Belt-Minder<sup>®</sup> chimes until both front passengers buckle up
- Audio remains on mute until safety belts are fastened
- Low-fuel warning appears at 75-miles-to-empty instead of 50
- Cannot deactivate certain features (if equipped): BLIS<sup>®</sup> (Blind Spot Information System) with cross-traffic alert, collision warning with brake support, Forward and Reverse Sensing Systems and Lane-Keeping System
- Customized settings available when programming MyKey (coming in 2013MY):
- Block explicit SiriusXM Satellite Radio channels
- Limit top speed at 65, 70, 75 or 80 mph
- Configure advisory chimes at 45, 55 or 65 mph
- Limit maximum audio volume at 44%
- Set traction control to always remain On

# How to Present It

- Walk customers through how it works:
- MyKey can be easily programmed through the vehicle's message center or multi-function display
- Show the restrictions available for programming
- Remind customers what the default settings are

 $\odot$  November 2011. Information contained within is based upon the most current information available at time of release.